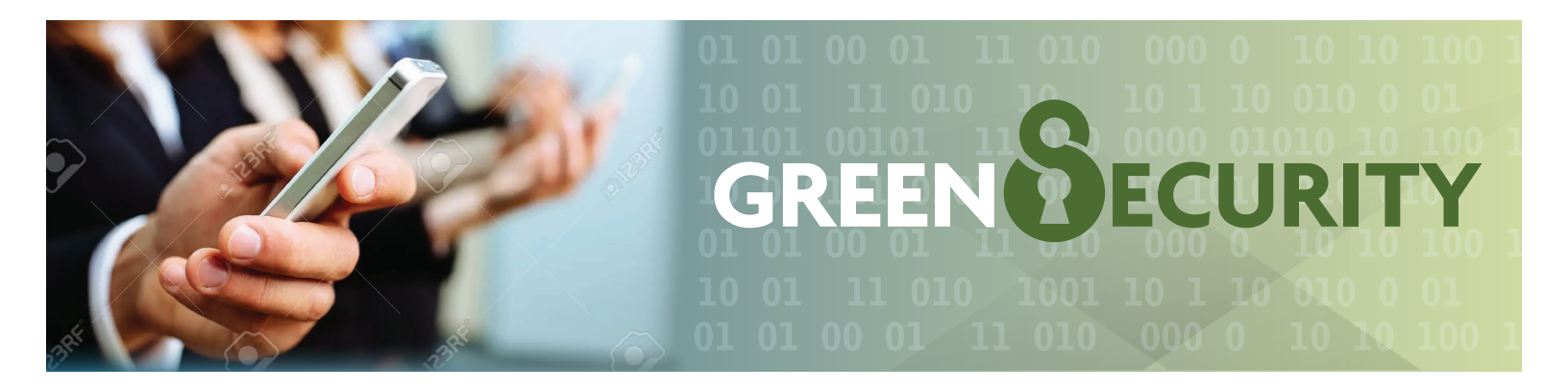

## **Mobile Check-In**

## Prior to utilizing the mobile check-in feature for Green Security, configure your phone by following the steps below:

For iOS: There is a dedicated mobile app for iOS.

- Install the Green Security app from the Apple App Store.
- Verify the following settings are set:
  - o Settings > Privacy > Location Services > On
  - o Settings > Green Security > Location > "While Using the App"
  - o Settings > Privacy > Location Services > Green Security > "While Using"

For Android: You can utilize mobile checkin by using your mobile browser.

- Go to your Android phone Settings > Location.
- Move the slider to "On".

## When visiting the facility, utilize the mobile checkin using the following steps:

- For iOS: Open the Green Security app. For Android: visit greensecurityllc.com.
- Log-in.
- Choose Mobile Check-in from the menu.
- Allow the app to use your location.
- Click the "Check In" button beside the location which you'd like to visit. Your ability to check in at any particular facility is dependent on your location.